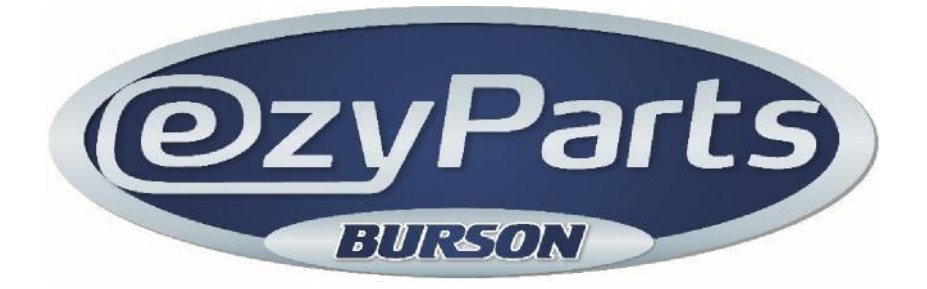

Burson has expanded the functions in EzyParts to allow you to:

- 1. View and Email invoices
- 2. Email statements

You can access this new feature from two 'login' areas within EZYPARTS.

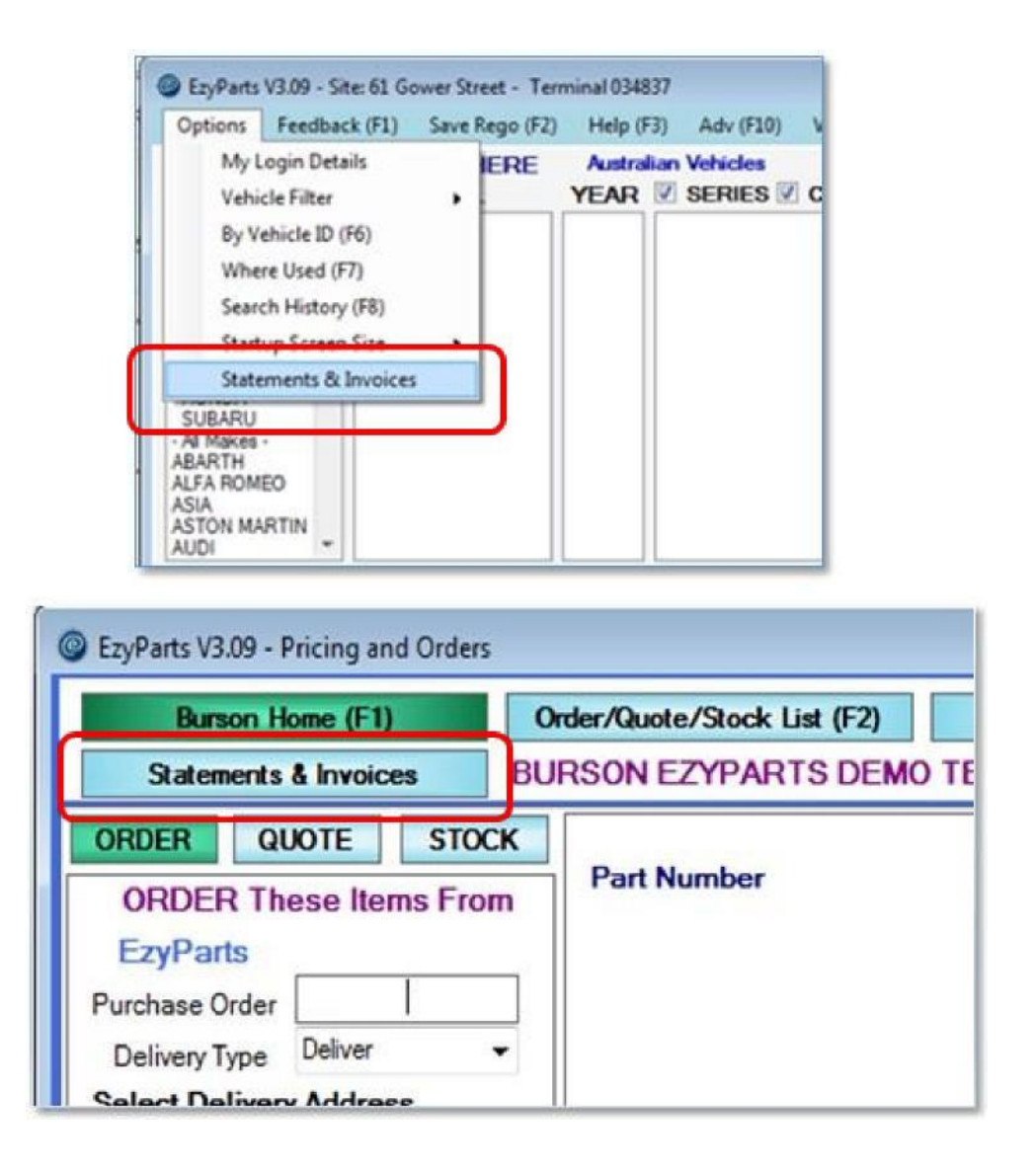

Clicking on either of these functions will automatically log you into the system to view your invoices and statements.

\*\* Please note that it will initially take between 10 – 15 seconds to log you into the system.

The initial screen highlights your current Account Balance information as well as provides the ability to email a statement.

| DUDCON                    |                                                                                                    | Home   Logout |
|---------------------------|----------------------------------------------------------------------------------------------------|---------------|
| BURSUN                    | Hi Tolly Psimarist                                                                                                    | Currency: AUD |
| AUTO PARTS                | ACCOUNT COMPANY                                                                                                    |               |
| THE PARTS PROFESSIONALS   | Quick Search WWOLCES V Go                                                                                                    |               |
|                           | Home                                                                                                    |               |
|                           | Account Balance<br>Here is the current status of your account with us.                                                                                                    |               |
|                           | Total Account Balance: \$0.00 AUD Your Credit Limit is: \$0.00 AUD<br>Due for Payment Now: \$0.00 AUD                                                                                                    |               |
|                           | Request a Statement                                                                                                    |               |
|                           | Request a statement to be emailed for prior periods.                                                                                                    |               |
| <b>OzyParts</b><br>BURSON | Statement Period: 2014.15.10 April  Email robw@burson.com.au * Get Statement "You must enter information in these fields.                                                                                               |               |
|                           | NOTE: The above information reflects our current records at this point in time.<br>It does not include unprocessed cheques or payments not yet received.<br>About Us   Contact Us   Privacy Policy   Terms & Conditions |               |

# To email a Statement

Just select the required month

| request a statement                                                                                                    |                                                                 |
|----------------------------------------------------------------------------------------------------|-----------------------------------------------------------------|
| Request a statement to be emailed for prior periods.                                                                                                    |                                                                 |
| Statement Period: 2014 15 10 April<br>2014 15 09 March<br>Email 2014 15 07 January<br>2014 15 06 December<br>2014 15 06 December<br>2014 15 06 Votober<br>2014 15 03 September<br>2014 15 03 September | Get Statement                                                   |
| NOTE: The above in 2014,15 02 August<br>It does not incl: 2014,15 01 July<br>About Us:   Contact Us:   Privacy Policy   Te 2013,14 12 June                                                             | nt records at this point in time,<br>payments not yet received. |

The email address we hold for your account will be displayed. If this is not the address where you would like the document sent, then simply enter the required email address. Click on **Get Statement** 

The statement will immediately be emailed to you.

# **Viewing and Emailing Invoices**

Note: invoices are available in this system as soon as they are produced at your Burson store

- 1. Searching for Invoices
  - a. If you know the invoice number, or you supplied a P/O number Enter the invoice number, or your P/O number, and hit enter or click on **GO** Hi Tolly Psimaris!

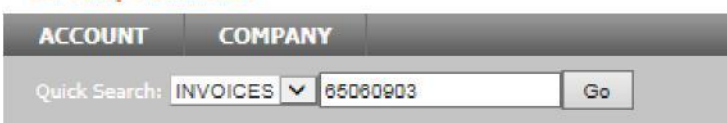

b. If you don't know the invoice number you can use the **Invoice History** function Click on **ACCOUNT** and then **Invoice History** 

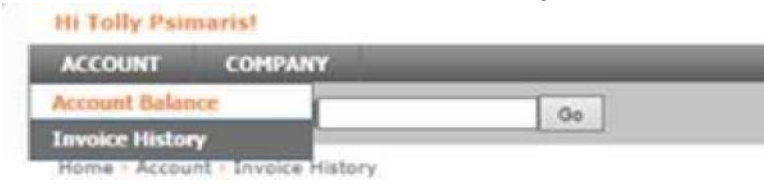

| Invoice His                                       | story                                       |                                               |                       |                                               |                                               |
|---------------------------------------------------|---------------------------------------------|-----------------------------------------------|-----------------------|-----------------------------------------------|-----------------------------------------------|
| Da                                                | te Range Filter                             |                                               |                       |                                               |                                               |
| Che                                               | oose or enter a date ra                     | nge to search your in                         | voice history:<br>To: | Go                                            |                                               |
|                                                   |                                             |                                               |                       |                                               |                                               |
| DATE                                              | INVOICE                                     | ТУРЕ                                          | YOUR P/O              | OUR ORDER                                     | TOTAL                                         |
| DATE<br>10-Apr-2015                               | INVOICE<br>65061128                         | TYPE<br>Credit Note                           | YOUR P/O<br>jj        | OUR ORDER<br>55353508                         | TOTAL<br>-29.77 AUD                           |
| DATE<br>10-Apr-2015<br>10-Apr-2015                | INVOICE<br>65061128<br>65060903             | TYPE<br>Credit Note<br>Invoice                | YOUR P/O<br>jj<br>jj  | OUR ORDER<br>55353508<br>55353508             | TOTAL<br>-29.77 AUD<br>29.77 AUD              |
| DATE<br>10-Apr-2015<br>10-Apr-2015<br>25-Mar-2014 | INVOICE<br>65061128<br>65060903<br>58047213 | TYPE<br>Credit Note<br>Invoice<br>Credit Note | YOUR P/O<br>jj<br>jj  | OUR ORDER<br>55353508<br>55353508<br>48421106 | TOTAL<br>-29.77 AUD<br>29.77 AUD<br>-8.57 AUD |

Invoices will be displayed, latest ones first.

You can select a Date Range if you know an approximate date of when the invoice was produced.

2. Displaying an invoice Clicking on the required invoice line will display the invoice details

|      |               |                                      | lol@bigpon                                                                                                    |                | Germonie  |    |
|------|---------------|--------------------------------------|----------------------------------------------------------------------------------------------------|----------------|-----------|----|
|      |               |                                      |                                                                                                    |                | INVOICE   |    |
|      | Company:      | BURSON EZYPARTS DEMO TEST<br>ACCOUNT | Г                                                                                                    |                |           |    |
|      | Invoice No:   | 65060903                             | Date:                                                                                                    | 10-A           | pr-2015   |    |
|      | Location:     | HEI                                  |                                                                                                    |                |           |    |
|      | Your P/O:     | jj                                   | Our Ord                                                                                                    | ler No: 553    | 53508     |    |
|      | Delivered to: | [DL] BURSON EZYPARTS DEMO            | TEST AC                                                                                                    | COUNT          |           |    |
|      | Carrier:      |                                      |                                                                                                    |                |           |    |
|      | Con Note No:  |                                      |                                                                                                    |                |           |    |
|      |               |                                      |                                                                                                    | Subtotal:      | 27.06     |    |
|      |               |                                      |                                                                                                    | Tax Total:     | 2.71      |    |
|      |               |                                      |                                                                                                    | Invoice Total: | 29.77     |    |
| DUCT | DESCRIPTION   |                                      | QTY                                                                                                    | PRICE          | TAX TOTAL | EX |
|      |               |                                      | and the second second s |                |           |    |

3. Email the invoice Your default email address is displayed, and can be overridden if required.

Click on **Get Invoice** and it will be emailed to you.

| Request a copy of this Invoice to be sent via email: | demo@bigpond.com | ×* | Get Invoice |
|------------------------------------------------------|------------------|----|-------------|
|                                                      |                  |    |             |

# **Common Questions**

### Q: I hit the Log Out button. How do I get back in?

A: You can only log in to this system from within EzyParts. If you 'Log out', then go back to EzyParts and click on either of the 2 login areas again.

#### Q: The 2 login areas don't appear

A: Call the EzyParts HelpDesk on 1300 733 849

### Q: My email address is wrong

A: Call the EzyParts HelpDesk on 1300 733 849 who will correct it for you.

### Q: I selected a month for the statement, but nothing was emailed to me

A: This can happen if no statement was produced for your account for that month. If you don't believe this is the case, then call the EzyParts HelpDesk